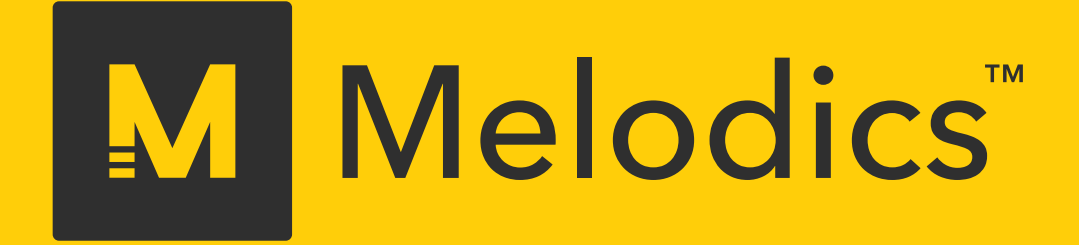

# Configuración de V-Drums de Rolandcon Melodics.

melodics.com

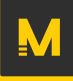

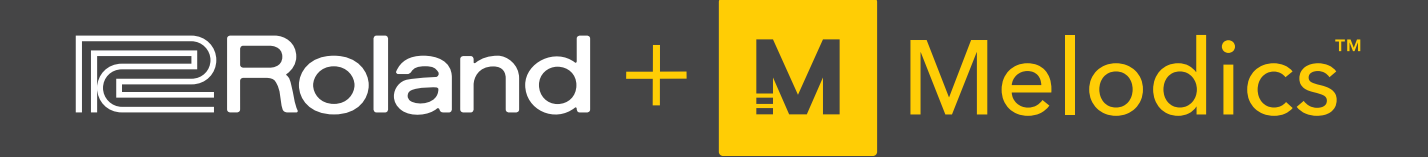

# Mejore su sincronización, toque con las pausas clásicas y mezcle sus ritmos con estilos modernos.

Melodics, el aclamado software para practicar el compás que ha ayudado a más de 100 000 productores, DJ y finger drummers a mejorar su técnica, ahora es compatible con V-Drums de Roland.

Este manual le explicará cómo configurar su V-Drums con Melodics para que pueda comenzar a practicar.

Melodics:

- Le proporcionará información al instante sobre su sincronización y precisión.
- Le ayudará a tocar pausas clásicas paso a paso y a aprender nuevas técnicas de los estilos modernos.
- Le permitirá mejorar su habilidad en percusión con lecciones para todos los niveles y en distintos géneros.

## **Configuración inicial**

# M

### Paso 1

Asegúrese de tener el controlador USB adecuado instalado y actualizado para V-Drums.

Consulte el manual de V-Drums para obtener las instrucciones de actualización de los controladores.

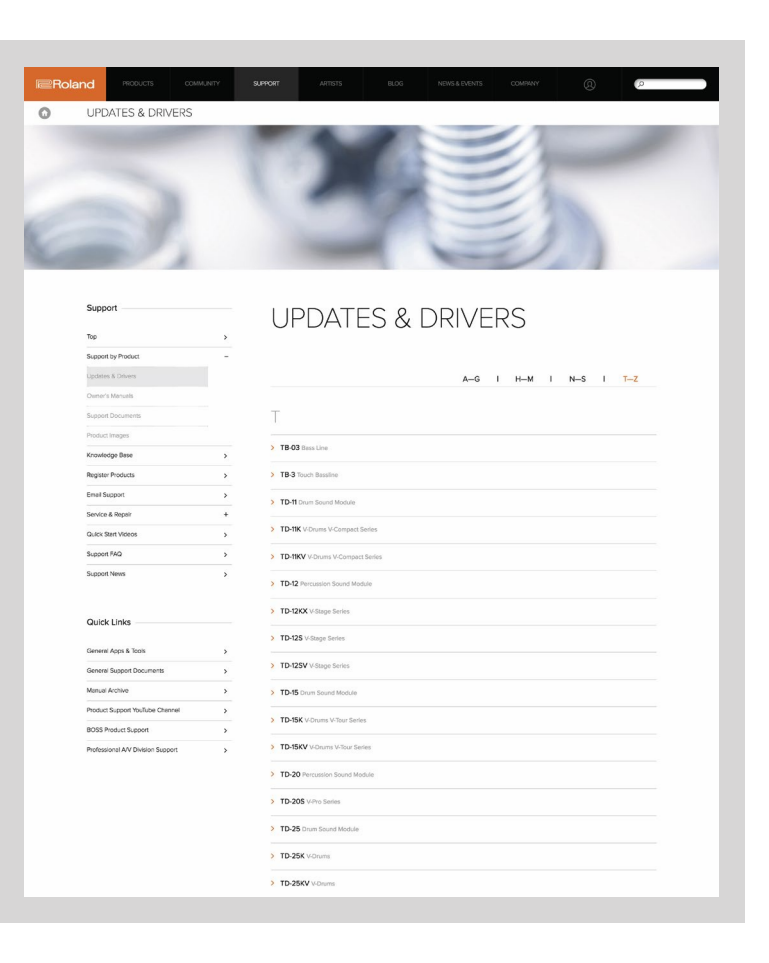

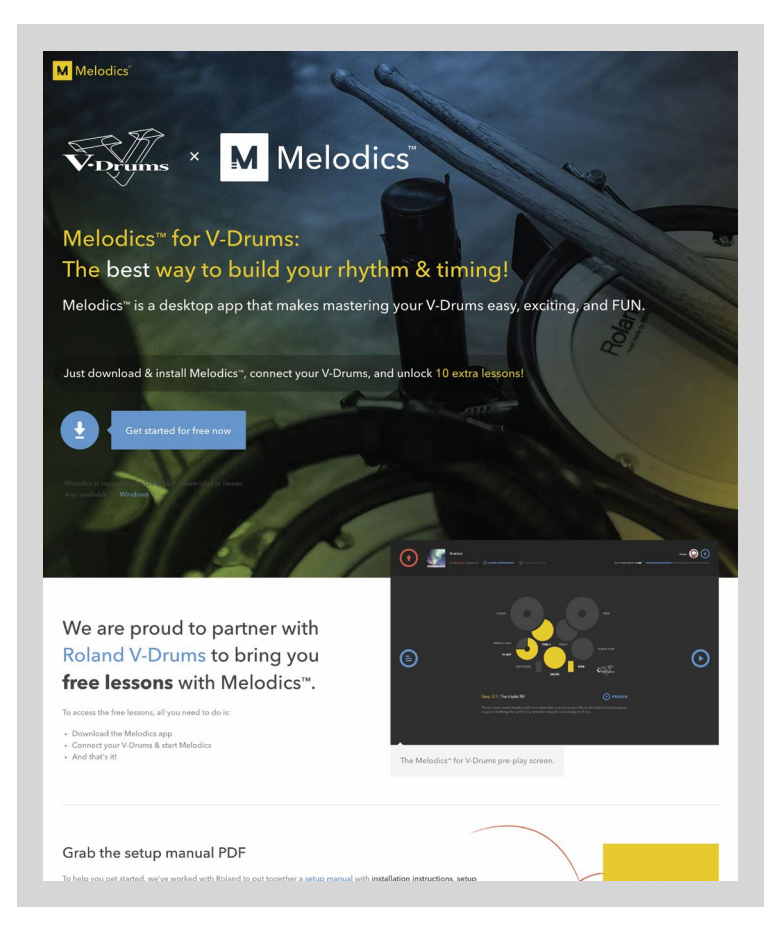

### Paso 2

Descargue e instale la versión más reciente de Melodics para su sistema operativo.

¡La descarga de Melodics es gratuita! Solo tiene que visitar esta página:

https://www.melodics.com/vdrums

### Paso 3

Consulte el manual de V-Drums para obtener las instrucciones de actualización de los controladores.

Melodics debe conectarse a V-Drums a través de un USB.

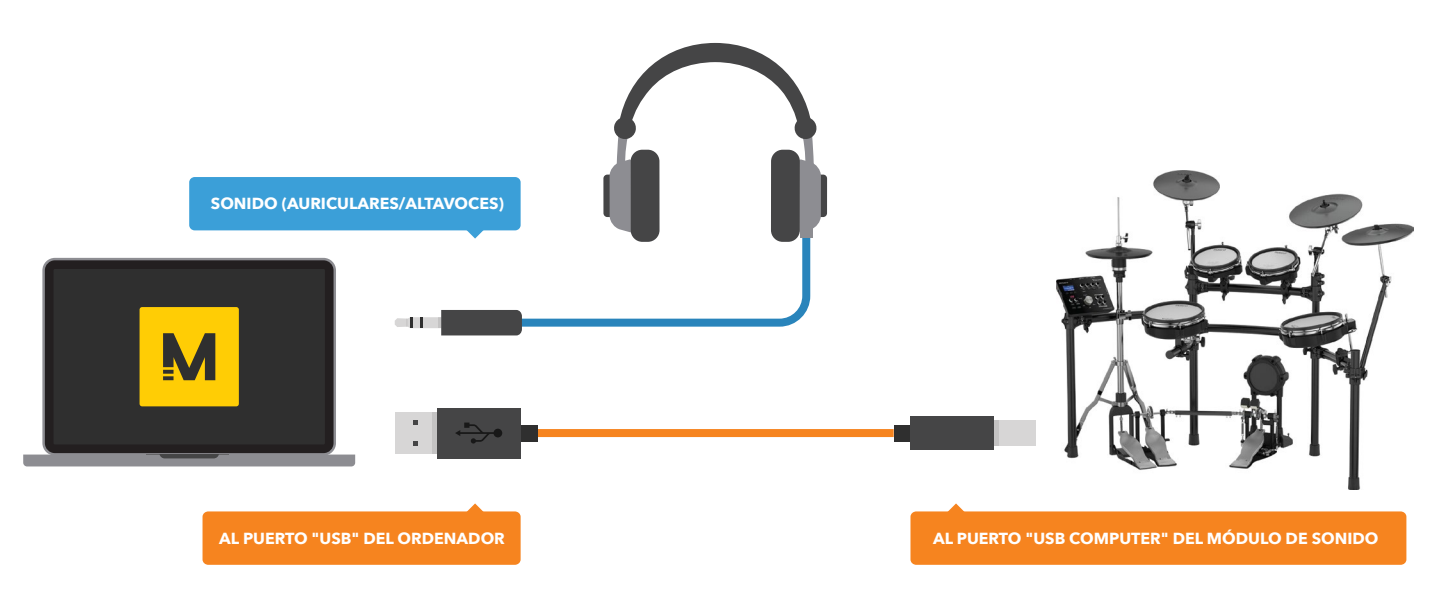

EN ESTE AJUSTE, EL SONIDO DE PERCUSIÓN LO CREA EL MOTOR DE SONIDO INTERNO DEL ORDENADOR. PARA USAR EL SONIDO DE PERCUSIÓN DEL MÓDULO DE SONIDO V-DRUMS, CONSULTE LA SECCIÓN "CONFIGURACIÓN AVANZADA" DE LA PÁGINA 6.

### Paso 4

¿Está listo para tocar? Adelante, inicie la aplicación Melodics.

Cuando inicie Melodics con su V-Drums conectada, podrá acceder a lecciones gratuitas adicionales gracias a Roland.

Asegúrese de que su V-Drums esté conectada y encendida antes de iniciar Melodics.

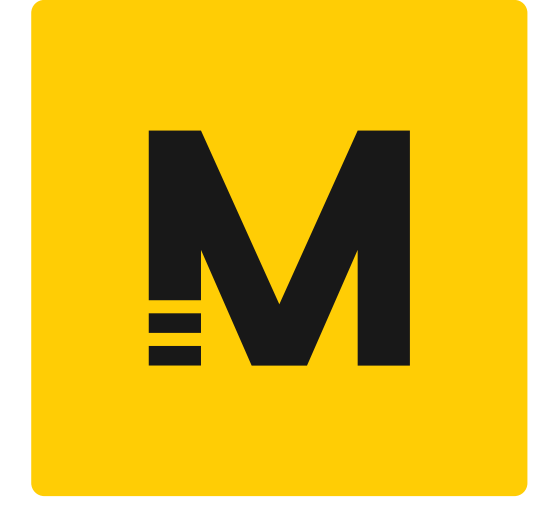

**Colocación de toms:** Si usa su kit V-Drums con 1 tom delantero y 2 toms de suelo, tendrá que cambiar la disposición a la de 2 toms delanteros. Consulte el manual de su kit V-Drums.

### Consejos

Para comenzar a tocar, puede presionar la barra espaciadora o bien golpear el tom1 y el tom2 mientras presiona simultáneamente los pedales del bombo y del charles.

Este acceso directo combinado le permite iniciar, reiniciar y avanzar para que no tenga que ir hasta el ordenador.

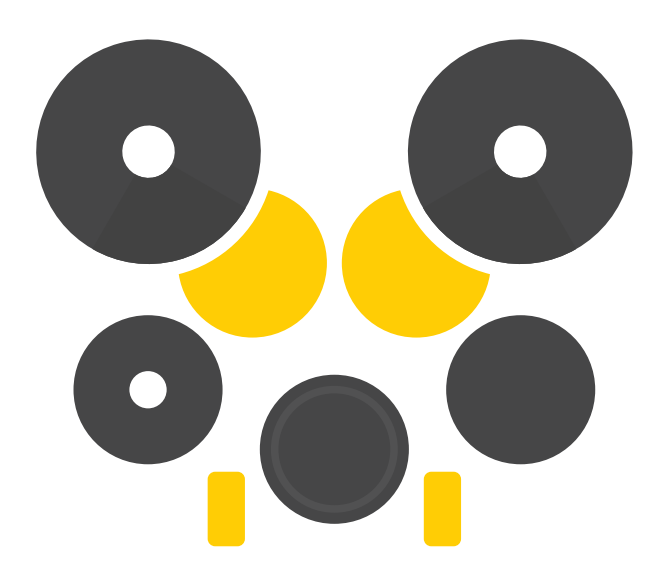

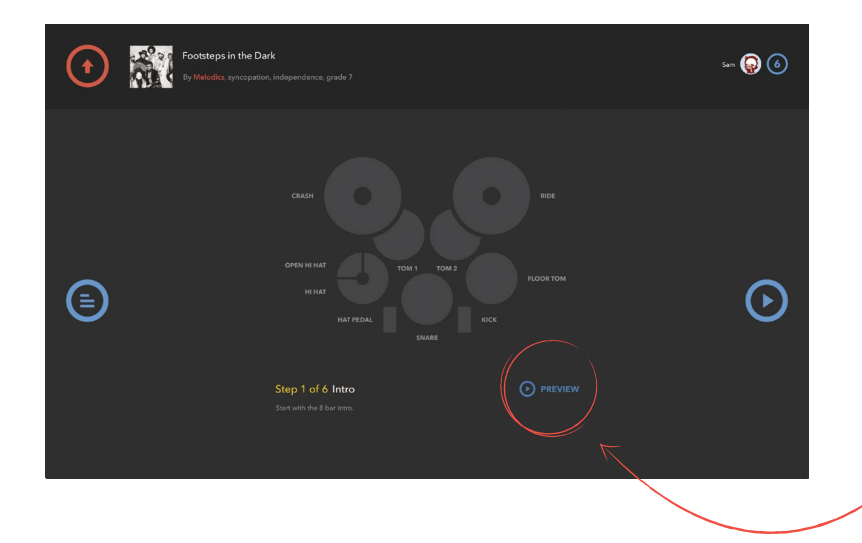

# Use **PREVIEW** para escuchar cada paso antes de tocarlo.

Así sabrá qué va a tocar y le orientará sobre cómo manejar su V-Drums.

PREVIEW se encuentra en la pantalla de reproducción previa, debajo del gráfico de V-Drums.

### Use PRACTICE MODE para ir más lento y organizar en bucle los arreglos.

Cuando esté tocando, haga clic en PRACTICE MODE, en la esquina superior izquierda, para bajar la velocidad BPM y aprenda a controlar las secciones y rellenos más complicados.

AUTO BPM aumentará la velocidad en 10 BPM automáticamente después de un bucle correcto. WAIT MODE detiene la reproducción hasta que golpee el tambor correcto.

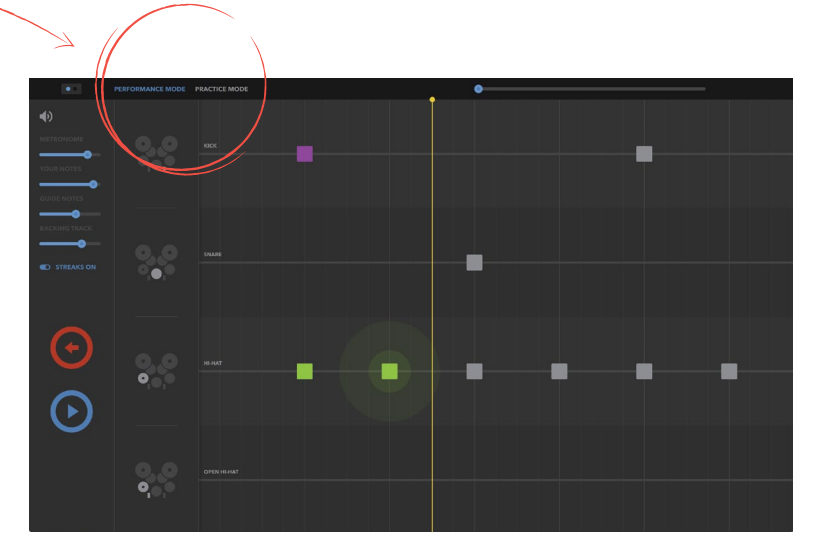

Siga estos pasos para combinar el impresionante sonido de percusión de su módulo de sonido Roland con Melodics:

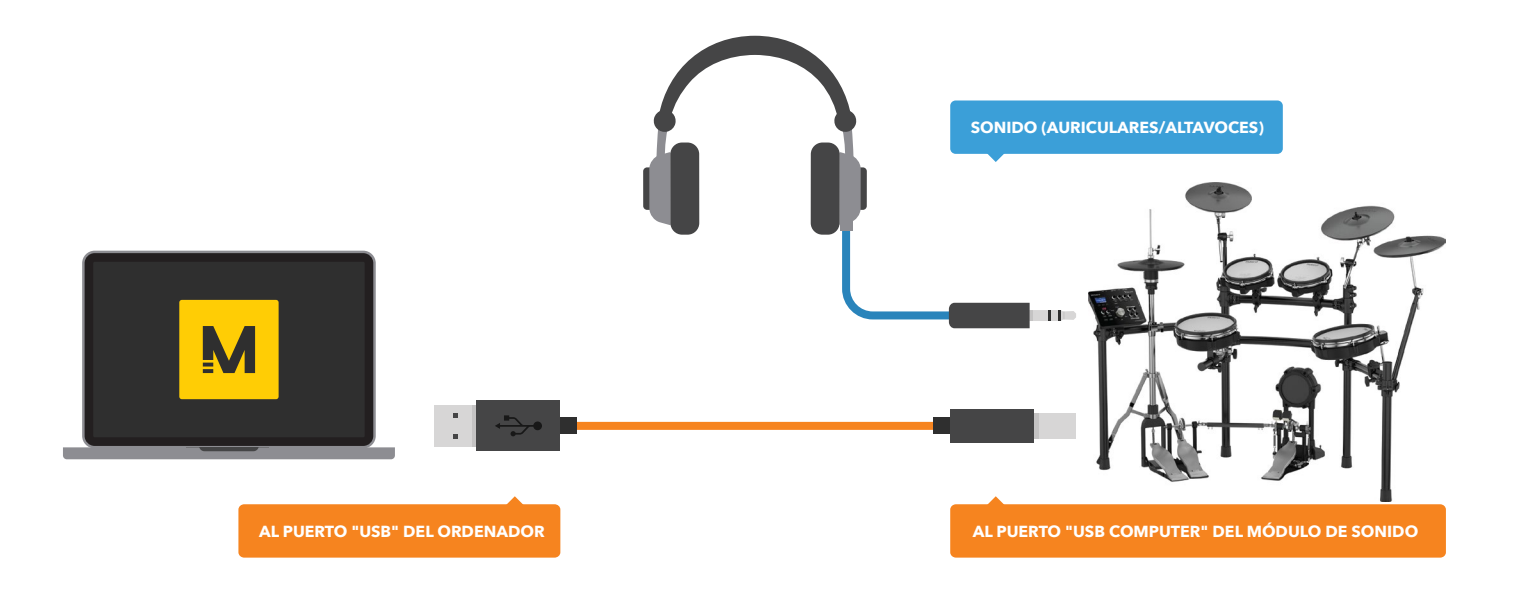

### Todos los modelos USB excepto TD-1

- Defina el módulo de sonido V-Drums como USB MIDI para poder usar USB Audio. Consulte el manual de V-Drums.
- En la pantalla de ajustes de Melodics, seleccione el módulo de sonido Roland como dispositivo seleccionado en Audio output.
- **TD-17**, **TD-25**, **TD-50**: Defina el modo USB Driver de esta unidad en "VENDOR".

Ahora el sonido se emitirá por V-Drums, mientras que Melodics recibirá la información MIDI para determinar la puntuación y las sugerencias.

## **Configuración avanzada**

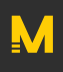

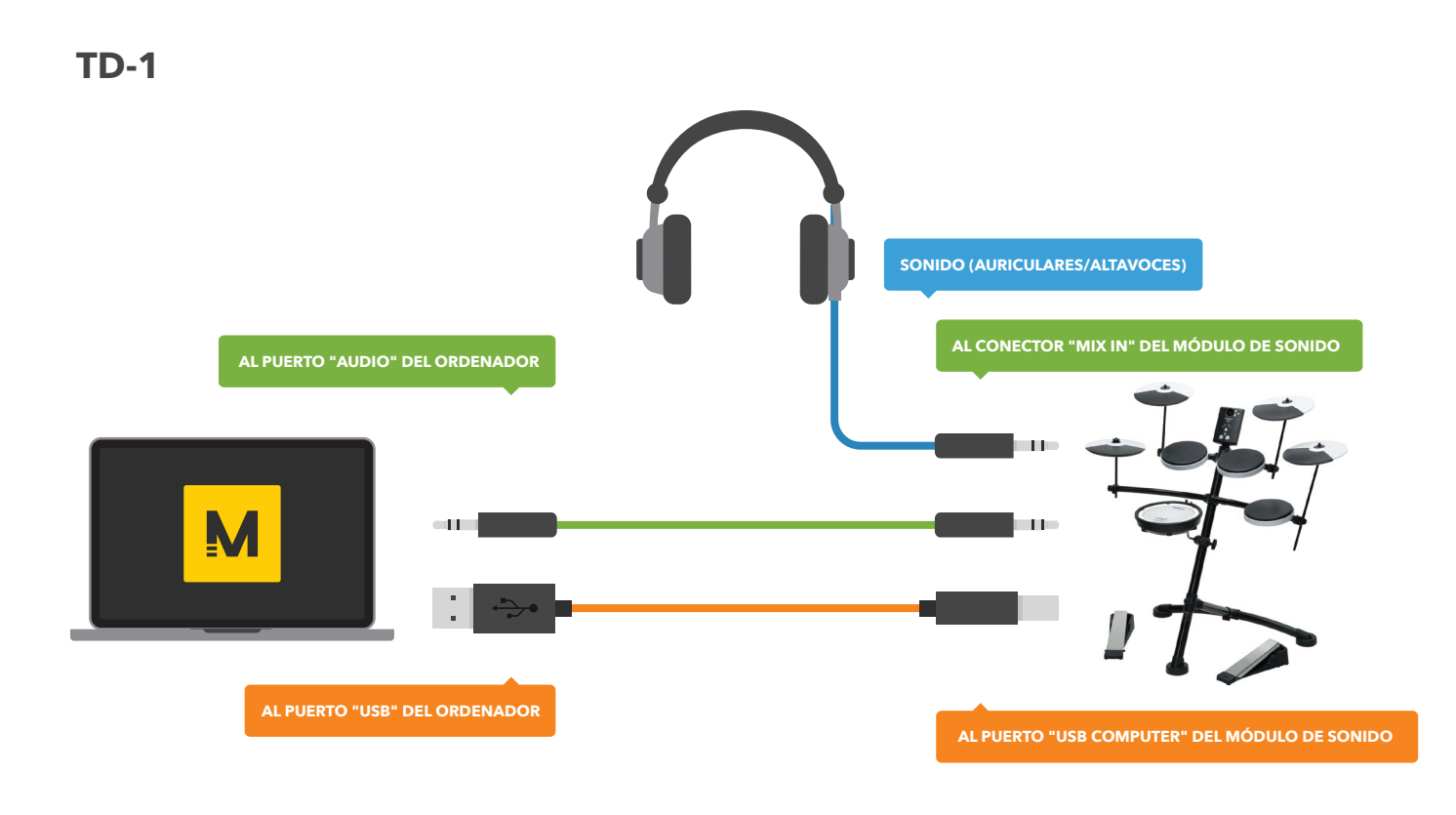

• Use un cable de audio estéreo con clavija de 3,5 mm para conectar la salida de su PC al conector MIX IN de su V-Drums.

Ahora el sonido se emitirá por V-Drums, mientras que Melodics recibirá la información MIDI para determinar la puntuación y las sugerencias.

### Para kits V-Drums sin conexión USB

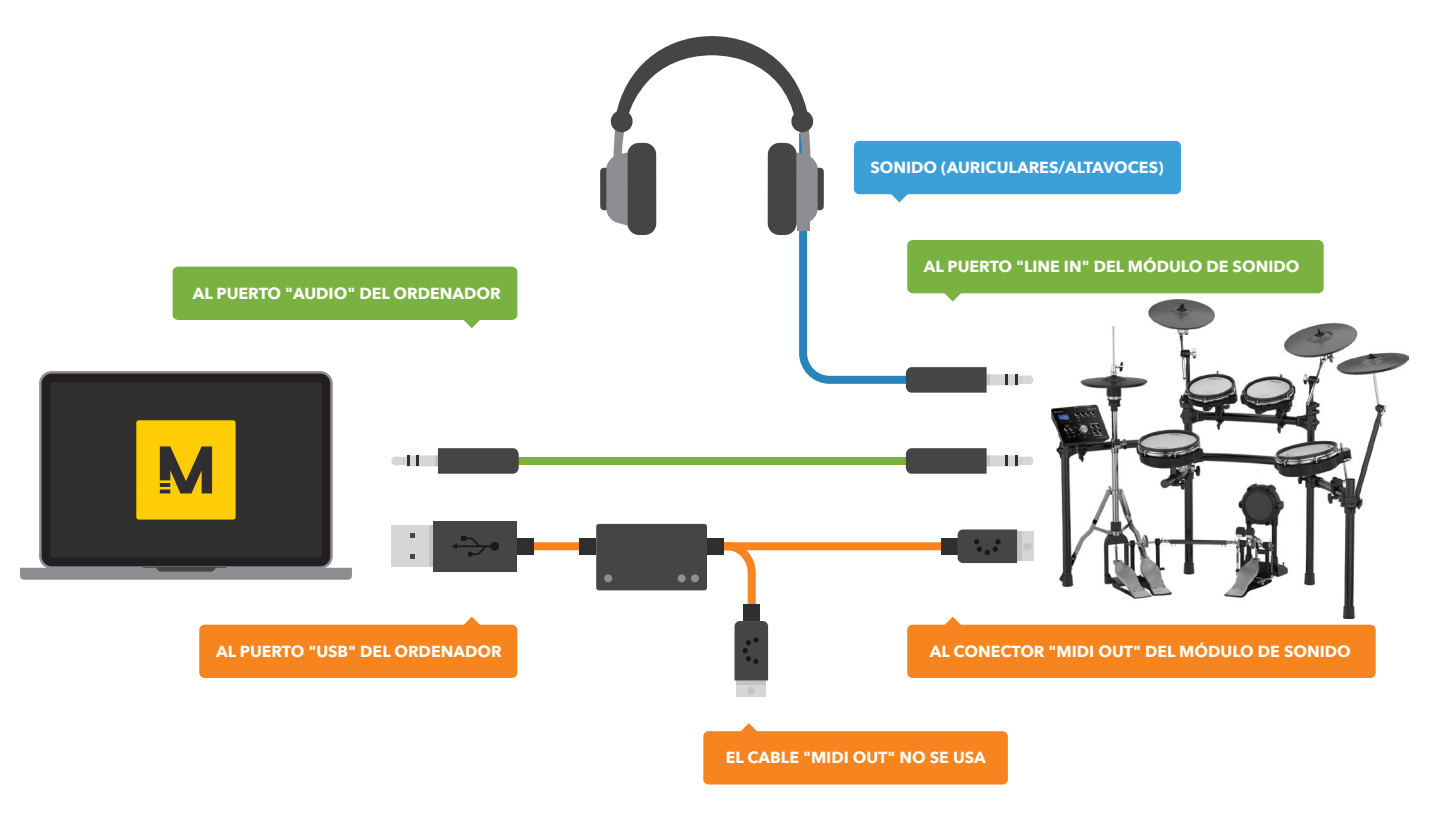

Para enviar datos MIDI a Melodics desde su V-Drums a través de USB necesitará una interfaz USB MIDI. En este ejemplo estamos usando la interfaz UM-ONE de Roland.

- Conecte el cable de entrada MIDI IN de su interfaz al puerto de salida MIDI OUT de su V-Drums.
- Conecte la salida de audio de su PC al conector MIX IN de su V-Drums.

Ahora el sonido se emitirá por V-Drums, mientras que Melodics recibirá la información MIDI para determinar la puntuación y las sugerencias.

Asegúrese de instalar el controlador para la interfaz USB-MIDI que use.

# M

#### **¡IMPORTANTE!**

Asegúrese de que V-Drums esté conectada al ordenador y encendida **antes** de iniciar la aplicación Melodics.

#### Asignación de V-Drums

Al iniciar Melodics, la aplicación detectará y configurará automáticamente su V-Drums.

Si no es así, acceda a la página "SETTINGS" y haga clic en "Map your controller".

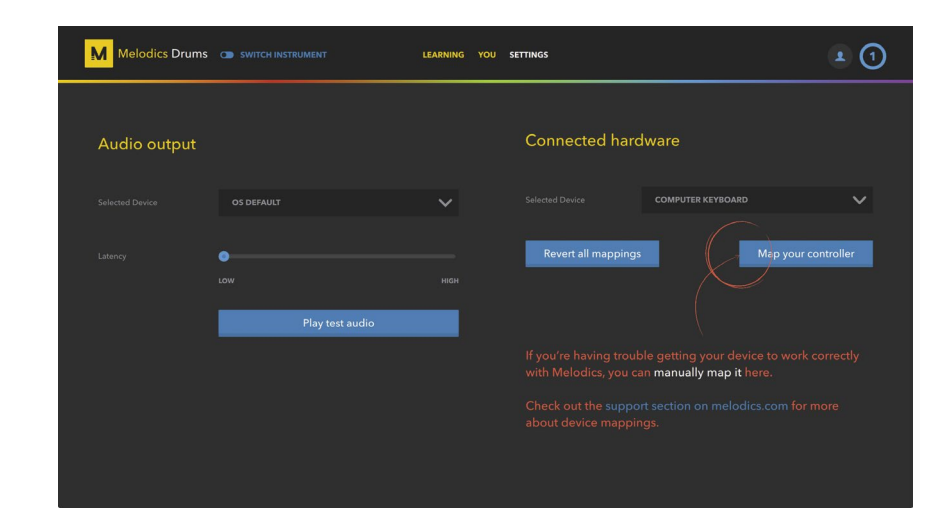

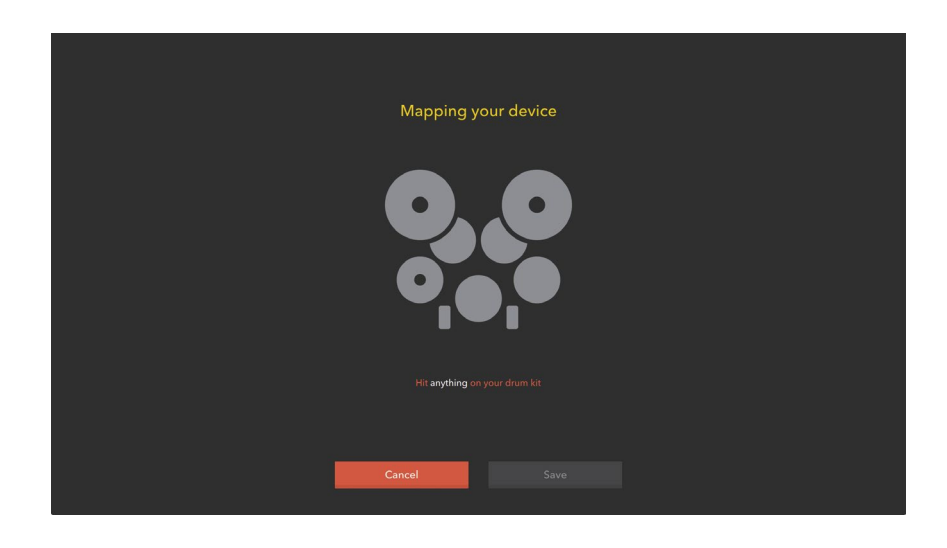

Siga las instrucciones que irán apareciendo en pantalla para asignar manualmente su V-Drums a Melodics.

Si necesita ayuda, no dude en ponerse en contacto con nosotros en la dirección support@melodics.com